# ОСНОВНЫЕ ОТЛИЧИЯ MULTISIM 14 ОТ ПРЕДЫДУЩИХ ВЕРСИЙ ПРОГРАММЫ

В новой версии программы NI Multisim 14 значительно расширены возможности пробников для измерения тока и напряжения и меню поиска компонентов. Введена функция "активный анализ", позволяющая ускорить проведение анализа в различных точках схемы. Введена поддержка платы Digilent, используемой для обучения основам цифровой техники, увеличено число компонентов для проведения анализа.

ЭКиС

В. Макаренко

Сравнение будем проводить с версией программы Multisim 13 (возможности всех версий Multisim можно найти в [1]). В новой версии программы стали доступны следующие новые функции:

• расширенные возможности пробников (Advanced Probes)

- активный анализ (Active Analysis Mode)
- расширенное меню поиска компонентов

• увеличенное число примеров моделирования

• расширенные возможности моделирования мощных устройств с новыми компонентами компании International Rectifier (Advanced Power Designs)

• совместное моделирование микроконтроллеров компании Microchip со средой MPLabX

• расширенные возможности обучения элементам цифровой техники благодаря поддержке платы для обучения Digilent

- версия программы для работы на iPad
- более 6000 новых компонентов.

Рассмотрим эти функции подробно.

Начнем сравнение с интерфейса пользователя. На рис. 1 приведены фрагменты панели управления Multisim 13 (рис. 1,а) и Multisim 14 (рис. 1,б).

Как следует из рисунка, в новой версии программы вместо значка шестеренки (Interactive Simulation Settings) появился значок с надписью Interactive (Select active analysis and set up simulation parameters). В версии программы Multisim 13 при нажатии на этот значок от-

# THE MAIN DIFFERENCES MULTISIM 14 FROM PREVIOUS VERSIONS

*Abstract Abstract Abstract* 

V. Makarenko

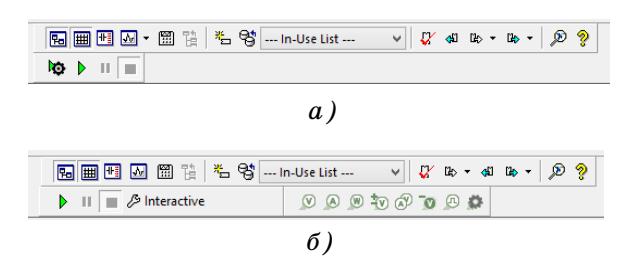

#### Puc. 1. Фрагмент панели управления Multisim 13 (a) и Multisim 14 (б)

крывается окно установки параметров моделирования (рис. 2,а), а в Multisim 14 – окно с перечнем возможных видов анализа и установки параметров моделирования (рис. 2,б), что позволяет более оперативно выбрать вид анализа.

# РАСШИРЕННЫЕ ВОЗМОЖНОСТИ ПРОБНИКОВ

Вторым новшеством панели управления является панель пробников. Параметры пробников можно изменить после нажатия кнопки Probe Settings (значок шестеренки). В результате нажатия открывается окно с тремя вкладками (рис. 3).

На вкладке "Parameters" можно выбрать режим работы пробников:

• Instantaneous – измерение мгновенных значений

• Instantaneous and periodic – измерение мгновенных и усредненных значений периодических сигналов.

Различие в работе инструментов в этих ре-

#### МОДЕЛИРОВАНИЕ РАДИОЭЛЕКТРОННЫХ УСТРОЙСТВ

a)

б)

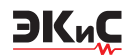

| Initial conditions: Determine automatically   End time (TSTOP): Ie+030  Maximum time step (TMAX): Determine automatically  s Setting a small TMAX value will improve accuracy, however the simulation time will increase. Initial time step (TSTEP): Determine automatically  s Reset to default                                                                                                    | nalysis parameters Ou                      | itput Ana                | lysis options                    |   |  |
|----------------------------------------------------------------------------------------------------|--------------------------------------------|--------------------------|----------------------------------|---|--|
| End time (TSTOP):       1e+030       s         Maximum time step (TMAX):       Determine automatically       s         Setting a small TMAX value will improve accuracy, however the simulation time will increase.       Initial time step (TSTEP):       Determine automatically       s         Initial time step (TSTEP):       Determine automatically       s         Reset to default       Reset to default       Reset to default       Reset to default | Initial conditions:                        | Determin                 | Determine automatically v        |   |  |
| Maximum time step (TMAX):       Determine automatically       s         Setting a small TMAX value will improve accuracy, however the simulation time will increase.       initial time step (TSTEP):       Determine automatically       s         Initial time step (TSTEP):       Determine automatically       s         Reset to default       S       S                                                                                                    | End time (TSTOP):                          | 1e+030                   | 1e+030                           |   |  |
| Setting a small TMAX value will improve accuracy, however the simulation time will increase.  Initial time step (TSTEP): Determine automatically s Reset to default                                                                                                    | Maximum time step                          | (TMAX):                  | Determine automatically          | s |  |
| Initial time step (TSTEP): Determine automatically s Reset to default                                                                                                    | Setting a small TM<br>simulation time will | AX value wi<br>increase. | ll improve accuracy, however the |   |  |
| Reset to default                                                                                                    | Initial time step (TSTEP):                 |                          | Determine automatically          | s |  |
|                                                                                                    | Reset to default                           |                          |                                  |   |  |

|                        | Analy                      | ises and simulation                                                  |   |
|------------------------|----------------------------|----------------------------------------------------------------------|---|
| Active Analysis:       |                            |                                                                      |   |
| Interactive Simulation | Interactive Simulation     |                                                                      |   |
| DC Operating Point     | Analysis parameters Output | t Analysis options                                                   |   |
| AC Sweep               | Initial conditions:        | Natarmina automatically                                              | ~ |
| Transient              | trical conditions:         | Actemine automatically                                               | • |
| DC Sweep               | End time (TSTOP):          | 1e+030                                                               | s |
| Single Frequency AC    | Maximum time step (TM      | AX): Determine automatically                                         | s |
| Parameter Sweep        | Setting a small TMAX v     | also will improve any rank however the simulation time will imprease |   |
| Noise                  | octang a antar more        | and the improve decardely noncore are annotation and him no eases    |   |
| Monte Carlo            | Initial time step (TSTEP   | : Determine automatically                                            | s |
| Fourier                |                            |                                                                      |   |
| Temperature Sweep      |                            |                                                                      |   |
| Distortion             |                            |                                                                      |   |
| Sensitivity            |                            |                                                                      |   |
| Worst Case             |                            |                                                                      |   |
| Noise Figure           |                            |                                                                      |   |
| Pole Zero              |                            |                                                                      |   |
| Transfer Function      |                            |                                                                      |   |
| Trace Width            |                            |                                                                      |   |
| Batched                |                            |                                                                      |   |
| User-Defined           | Reset to default           |                                                                      |   |
|                        |                            |                                                                      |   |

б)

## Рис. 2. Действие при нажатии кнопки "Interactive Simulation Settings" 6 Multisim 13 (a)u "Select active analysis and set up simulation parameters" 6 Multisim 14 (6)

жимах иллюстрирует рис. 4. На рис. 4, а приведен результат измерения напряжения на выходе генератора треугольных импульсов в режиме "Instantaneous", а на рис. 4,6 – в режиме "Instantaneous and periodic".

На вкладке "Parameters" задается размер окна, шрифт, цвет фона и шрифта пробников, а на вкладке "Grapher" – способ отображения имени пробника в окне Grapher при проведении анализа. Можно выбрать отображение только значения параметра (напряжение, ток или мощность в легенде), либо в легенде добавляется и имя пробника (PR1, PR2 и т.д).

Число пробников увеличено. Хотя с помощью пробника для измерения напряжения можно измерять ток и частоту, для удобства использования созданы пиктограммы пробни-

| Parameters Appearance Grapher                                                                                                    |                                                                                                    |
|----------------------------------------------------------------------------------------------------|----------------------------------------------------------------------------------------------------|
| Parameter mode                                                                                                    |                                                                                                    |
| Instantaneous only                                                                                                    |                                                                                                    |
| <ul> <li>Instantaneous and periodic</li> </ul>                                                                                                    |                                                                                                    |
|                                                                                                    |                                                                                                    |
|                                                                                                    |                                                                                                    |
|                                                                                                    |                                                                                                    |
|                                                                                                    |                                                                                                    |
|                                                                                                    |                                                                                                    |
|                                                                                                    |                                                                                                    |
|                                                                                                    |                                                                                                    |
|                                                                                                    |                                                                                                    |
|                                                                                                    |                                                                                                    |
|                                                                                                    |                                                                                                    |
|                                                                                                    |                                                                                                    |
|                                                                                                    |                                                                                                    |
| Save as default                                                                                                    |                                                                                                    |
| ок                                                                                                    | Cancel Apply Hel                                                                                                    |
|                                                                                                    |                                                                                                    |
|                                                                                                    |                                                                                                    |
| Probe                                                                                                    | Settings                                                                                                    |
| Parameters Appearance Grapher                                                                                                    |                                                                                                    |
| Color                                                                                                    | Size                                                                                                    |
| Background:                                                                                                    | ✓ Auto-resize                                                                                                    |
| System (Tooltp)                                                                                                    | Width: 80 Pixels                                                                                                    |
| Custom Select Color                                                                                                    | Height: 100 Pixels                                                                                                    |
| Text                                                                                                    | Drawing layer:                                                                                                    |
| O System (Tooltip)                                                                                                    | ERC error mark<br>Probe                                                                                                    |
| Custom Select color                                                                                                    | Comment<br>Text/Graphics                                                                                                    |
|                                                                                                    | Always show popup window                                                                                                    |
| Font:                                                                                                    | Font style: Size:                                                                                                    |
| Arial                                                                                                    | Regular A 7                                                                                                    |
| Arial Black<br>Arial Narrow<br>Arial Datended MT Bald                                                                                                    | Italic 8<br>Bold 9                                                                                                    |
| Preview                                                                                                    | 000100                                                                                                    |
| Anthe                                                                                                    | iv2z                                                                                                    |
|                                                                                                    |                                                                                                    |
| Save as default                                                                                                    |                                                                                                    |
|                                                                                                    | denant la territo la tito                                                                                                    |
| OK                                                                                                    | Cancel Apply He                                                                                                    |
|                                                                                                    |                                                                                                    |
|                                                                                                    |                                                                                                    |
|                                                                                                    |                                                                                                    |
| Probe S                                                                                                    | ettings                                                                                                    |
| Probe S<br>Parameters Appearance Grapher                                                                                                    | lettings                                                                                                    |
| Probe S<br>tarameters Appearance Grapher                                                                                                    | iettings<br>Size                                                                                                    |
| Probe S<br>arameters Appearance Grapher<br>Color<br>Background:                                                                                                    | Size<br>Auto-resize                                                                                                    |
| Probe S<br>terameters Appearance Grapher<br>Color<br>Badground:<br>O system (footbp)<br>O a c i destrooker                                                                                                    | Size<br>Auto-resize<br>Width: 80 Poxels                                                                                                    |
| Probe 5<br>terameters: Appenrance Grapher<br>Bedground:<br>O System (Troltp)<br>@ Custom Select color                                                                                                    | Size<br>Size<br>Muto resize<br>Width: 80 Process<br>Height: 100 Process<br>Volability                                                                                                    |
| Probe 5<br>strameters: Appearance Grapher<br>Background:<br>© System (Kostep)<br>© Custom Select color<br>Text                                                                                                    | Size<br>Viduo resize<br>Width: 80 Proces<br>Height: 100 Proces<br>Vability<br>Training layer:                                                                                                    |
| Probe S<br>arameters Appearance Grapher<br>Ecclor<br>Badgroundt<br>© System (Trostlep)<br>© Custom<br>Select color<br>Text<br>© System (Trostlep)                                                                                                    | Size<br>Wathoresize<br>Wdth: 80 Prode<br>Height: 100 Prode<br>Visibility<br>Drawing layer:<br>ERC error mark<br>Britten                                                                                                    |
| Probe 5<br>transmeters Appearance Gageter<br>Color<br>Sadogrount:<br>System (Foultp)<br>@ Cattors Select color<br>System (Tooltp)<br>@ Cattors Select color                                                                                                    | Size<br>Size<br>Auto-resize<br>Width: 80 Paulo<br>Height: 500 Paulo<br>Vability<br>Drawing layer:<br>Drawing layer:<br>Drawing layer:<br>Drawing layer:<br>Text/Sightycs                                                                                                    |
| Probe 5<br>Colorestance Gagder<br>Sodground:<br>© system (Torlito)<br>© cutation Select color<br>Text<br>© system (Torlito)<br>© cutation Select color                                                                                                    | Size<br>Antor resize<br>Volde: <u>9</u> Prode<br>Voldey: <u>90</u> Prode<br>Voldey: <u>100</u> Prode<br>Voldey: <u>100</u> |
| Probe 5<br>Appendix Appendix Code<br>Code<br>Sadogravat<br>Code<br>Code<br>Code<br>Satet Code<br>Satet Code<br>Satet Code<br>Fart<br>Code<br>Satet Code<br>Fart<br>Code<br>Satet Code<br>Fart<br>Code<br>Satet Code<br>Satet Cod | Size<br>Auto-resize<br>Vediti: 00 Pavels<br>Vediti: 00 Pavels<br>Vediti:<br>EQC error mark<br>EQC error mark<br>Comment<br>Text/Srefres<br>Quinters Size:<br>Size:<br>Size:<br>Comment<br>Text/Srefres<br>Size:<br>Size:<br>Siz                                                                                                    |
| Probe 5 transitions Approximate Support on the Support on the Support on the Support on the Support of Text Support Support Text Front: Red                                                                                                    | ettings                                                                                                    |
| Probe S<br>destanders / Accession Cougher<br>Color<br>Solgrand:<br>Optime (Toolby)<br>© Carlon Selectoir<br>Text<br>Optime (Toolby)<br>© Carlon Selectoir<br>Find<br>Find<br>Mediaters (Color)                                                                                                    | Size<br>Anto-resize<br>Workin: BD Pauls<br>Height: DD Pauls<br>Height: DD Pauls<br>Drawing layer:<br>Exc. Grant mark<br>Pauls<br>Pauls<br>P                                                                                                    |
| Probe 5 farancess Appendix Code Code Soldgravet Optime Toolbig Code Soldet Code Soldet Code Code Code Soldet Code Fact And Back And Back And Back And Back                                                                                                    | See<br>Video resee<br>Video resee<br>Video resee<br>Video resee<br>Video rese<br>Video rese<br>Vid                                                                                                    |
| Probe 5 brancters Appendience Gespher Colleg Solder Solder College College Col                                                                                                    | ettings                                                                                                    |

в) OK Cancel Apply Рис. 3. Вкладка "Parameters" настройки параметров пробников (а),

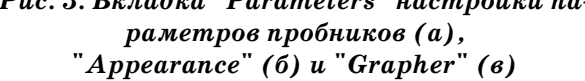

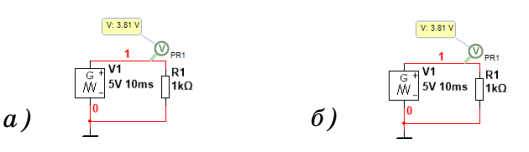

Puc. 4. Результаты измерения напряжения на выходе генератора треугольных импульсов пробником напряжения в режиме "Instantaneous" (а) и в режиме "Instantaneous and periodic" (б)

ков, предназначенных для измерения напряжения, тока и измерения обоих этих величин. Новыми являются пробники для измерения

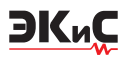

мощности (со значком W внутри) и цифровой пробник (со значком прямоугольного импульса внутри). На рис. 5 приведен пример использования этих пробников.

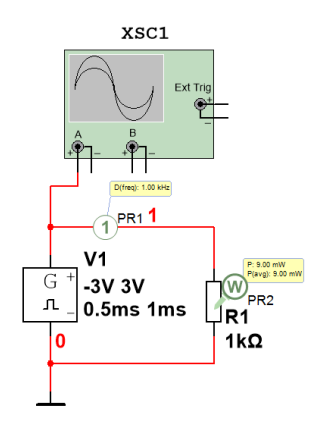

#### Рис. 5. Результаты измерения частоты сигнала и мощности, выделяемой на резисторе, с помощью цифрового пробника и пробника для измерения мощности

Пробник для измерения мощности устанавливается на изображение того элемента, мощность рассеивания которого необходимо измерить. Цифровой пробник отображает частоту исследуемого сигнала и его логический уровень (внутри пробника изменяется значение 0 или 1).

# ФУНКЦИЯ "АКТИВНЫЙ АНАЛИЗ"

Эта функция позволяет проводить анализ по переменному току сразу в нескольких точ-

ках схемы и выводить на одном графике результаты анализа в этих точках. На рис. 6 приведена схема ФНЧ, в котором установлены пробники на выходе первого звена (PR1), на выходе фильтра (PR2) и пробник для измерения мощности на резисторе R4 (PR3).

При выборе режима анализа по переменному току (AC Sweep) на вкладке Output сразу видны точки схемы, в которых измеряются напряжения и мощность, формируемые этими пробниками. При желании можно убрать или добавить точки для анализа. Если не использовать пробники, то в окне Output каждый параметр нужно задать вручную. После выполнения анализа в окне Grapher выводятся результаты, приведенные на рис. 7.

Результаты анализа, проведенного с помощью пробников, идентичны результатам анализа напряжений и мощности, заданным в тех же точках. Использование пробников дает еще один результат – при нажатии кнопки Run сразу открывается окно Grapher с результатами анализа и нет необходимости входить в меню "Analysis and simulation" для его выполнения. При добавлении пробника на схеме после выполнения анализа в окне Grapher автоматически добавляются его данные.

Однако эта функция работает не при всех видах анализа. Например, при анализе с помощью быстрого преобразования Фурье выводится спектр сигнала в точке, которая находится в самом верху списка Output.

Применение функции "Active Analysis Mode" позволяет сократить время, необходи-

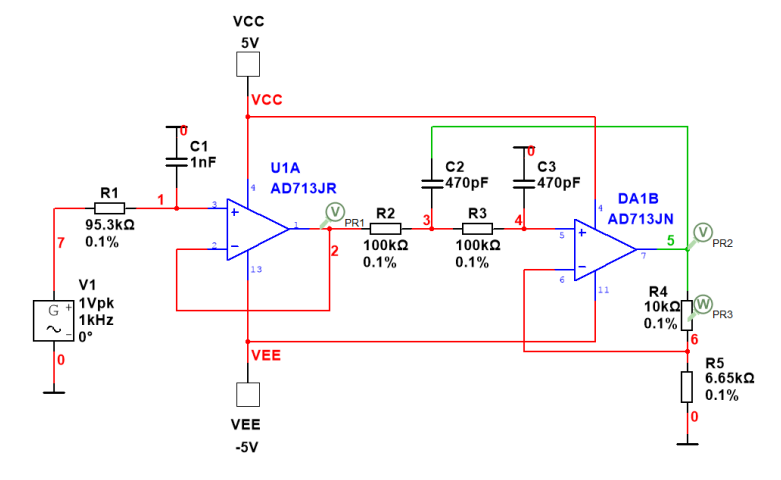

Рис. 6. Схема ФНЧ для анализа функции "Active Analysis Mode"

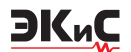

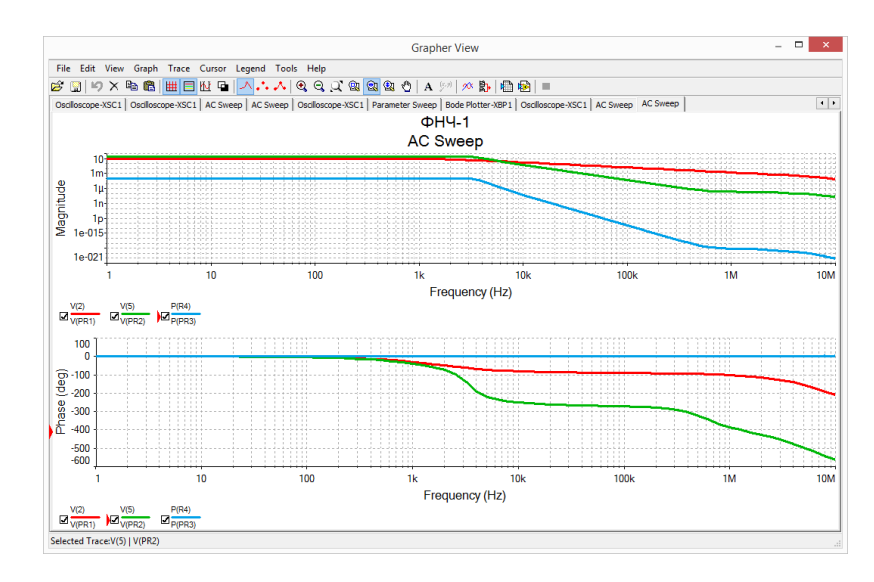

Рис. 7. Результаты анализа по переменному току в трех точках схемы

мое для подготовки и проведения анализа сложных схем, в которых требуется осуществлять контроль параметров в нескольких точках.

# РАСШИРЕННОЕ МЕНЮ ПОИСКА КОМПОНЕНТОВ

При подборе компонентов для создания схемы расширены возможности поиска по названию производителя. После открытия окна выбора компонентов (рис. 8) и нажатия кнопки Search открывается окно поиска компонентов (Component Search), показанное на рис. 9.

В этом окне добавлена строка поиска по

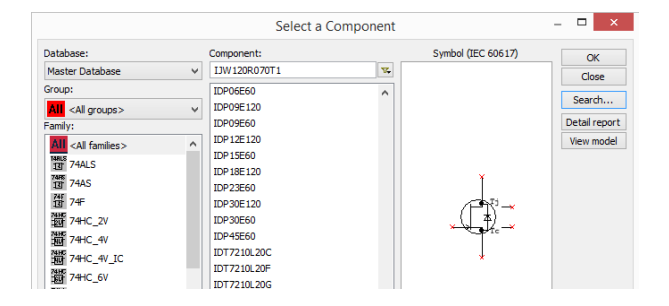

Рис. 8. Окно выбора компонентов

производителю компонентов (Model manufacturer). Если ввести в эту строку International Rectifier, то в результате поиска будут выведены компоненты, выпускаемые этой компанией. Кроме списка компонентов в окне результатов поиска отображаются обозначение элемента на принципиальной схеме и посадочное место для печатной платы (рис. 10). ПОИСК ПРИМЕРОВ МОДЕЛИРОВАНИЯ

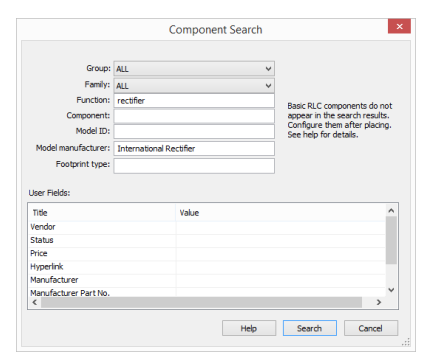

Рис. 9. Окно поиска компонентов Multisim 14

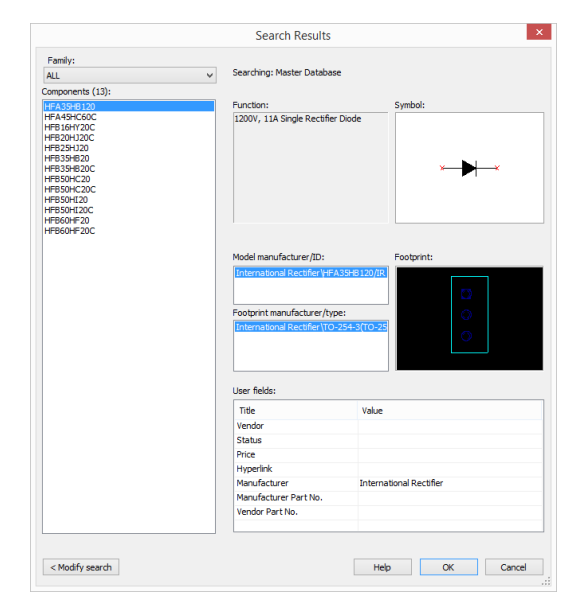

Рис. 10. Окно результатов поиска

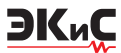

Для быстрого поиска примеров моделирования достаточно нажать кнопку Find Examples на панели управления (рис. 11) и в открывшемся окне (рис. 12) выбрать интересующий пользователя пример.

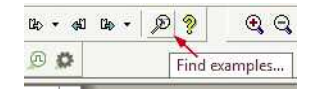

Рис. 11. Кнопка поиска примеров моделей

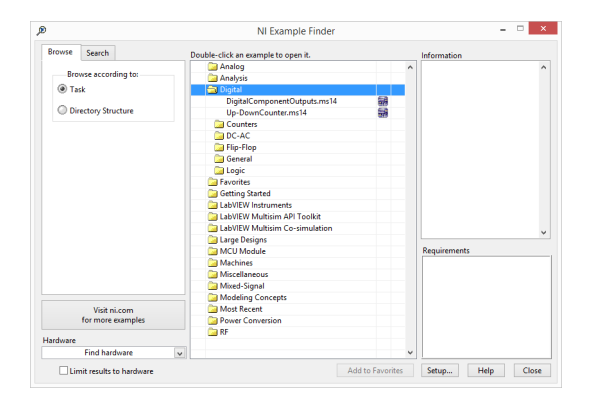

Puc. 12. Результат поиска примеров, выводимый в окне NI Example Finder

# РАСШИРЕНИЕ ВОЗМОЖНОСТЕЙ МОДЕЛИРОВАНИЯ МОЩНЫХ УСТРОЙСТВ

В NI Multisim 14 добавлено более 500 новых компонентов (имитационные модели и посадочные места для разработки печатных плат) от компании International Rectifier. Это позволяет осуществлять не только моделирование преобразователей, выпрямителей, импульсных источников питания, но и осуществлять разработку печатных плат разрабатываемых устройств. В базу компонентов добавлены модели IGBT-модулей с рабочими напряжениями до 1200 В. Полный перечень новых компонентов International Rectifier можно найти в [2].

# РАСШИРЕННЫЕ ВОЗМОЖНОСТИ ОБУЧЕНИЯ ЭЛЕМЕНТАМ ЦИФРОВОЙ

Программа Multisim многими ведущими университетами мира признана одной из наиболее удобных для обучения элементам цифровой техники и моделирования цифровых устройств. В новой версии программы предусмотрена интеграция Multisim с платой Adept Suite от Digilent, предназначенной для обучения цифровой схемотехнике (рис. 13). Установленная на плате FPGA Spartan-3E позволяет эмулировать простые логические схемы, проводить оптимизацию логических схем, сравнивать коды, исследовать работу схем управления семисегментыми индикаторами, счетчиков и других устройств. Возможна интеграция и с другими платами компании Digilent.

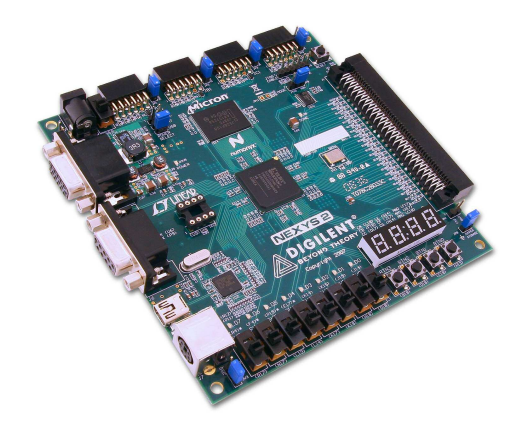

Рис. 13. Плата Adept Suite компании Digilent для обучения цифровой схемотехнике

Кроме новых компонентов ведущих производителей в программе были добавлены компоненты в базу источников – пять источников опорного напряжения и пять различных значков общего провода для каждого из них.

Краткий анализ новых возможностей позволяет сделать вывод о том, что программа Multisim 14 стала еще более удобной в использовании.

#### ЛИТЕРАТУРА

1. http://www.ni.com/multisim/whatsnew/.

2. http://www.ni.com/whitepaper/52652/en/pdf.

3. http://www.ni.com/whitepaper/14710/en/pdf.